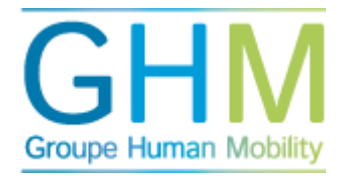

## Détails autres

Si vous cliquez sur « Détails autres », un aperçu des processus TMA s'affiche. Il n'inclut pas les analyses de compétences. Pour effectuer une recherche, entrez un terme dans le champ « Recherche rapide ».

Pour filtrer les résultats, cliquez sur les flèches en haut de chaque colonne. Lorsque vous cliquez par exemple sur « Type d'analyse », les données sont ordonnées par ordre alphabétique par type d'analyse effectuée. Pour ajouter un second filtre, gardez la touche « Shift » de votre clavier enfoncée et cliquez à nouveau sur une catégorie en haut d'une colonne. Si vous cliquez sur « Date de fin », les données sont filtrées en premier lieu par type d'analyse puis par date de fin.

| TMA <sup>®</sup>                                   | Liste Entière (Détails Des Autres Analyses (TMA/JIA-H/JIA-M/CB5/CAPA)) 🕐       |    |                  |               |        |     |
|----------------------------------------------------|--------------------------------------------------------------------------------|----|------------------|---------------|--------|-----|
| Bienvenue                                          | nom patronymique   email   code du batch   organisation   date   liste entière |    |                  |               |        |     |
| tma france                                         |                                                                                |    |                  |               |        |     |
| Cliquez sur votre nom pour<br>modifier vos données |                                                                                |    |                  |               |        |     |
| SE DÉCONNECTER                                     |                                                                                |    |                  |               |        |     |
| Bienvenue                                          | Indique 10 • entrées par page Recherche rapide                                 |    |                  |               |        |     |
| Admin candidat<br>Démarrer                         | Nom                                                                            |    | Type d'analyse 🔨 | Date de fin 🗘 | état 💠 | (?) |
| Admin processus Détails autre                      | Dubois, Marc                                                                   | 42 | САРА             | 05-04-2012    | v      |     |
| Détails PDP<br>Mail de rappel autre                | Durand, Paul                                                                   | 27 | САРА             | 05-04-2012    | v      |     |

## Intervenir dans un processus

Si, après avoir effectué une recherche ou appliqué un filtre, vous souhaitez intervenir dans un processus, utilisez les icônes à droite de l'écran :

0

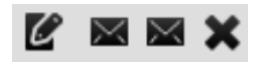

- Cet icône permet de modifier les données suivantes : date de fin, propriétaire du compte-rendu, langue. Il permet d'autre part de finaliser l'analyse. Lorsque vous avez effectué des modifications, cliquez toujours sur « Sauvegarder ».
- Cet icône permet d'envoyer une nouvelle invitation à la personne concernée, afin de lui rappeler l'analyse à effectuer.
- Cet icône permet d'envoyer un e-mail d'invitation à votre propre adresse.